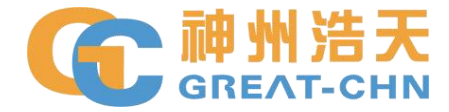

# 济源职业技术学院 网上财务服务平台使用说明

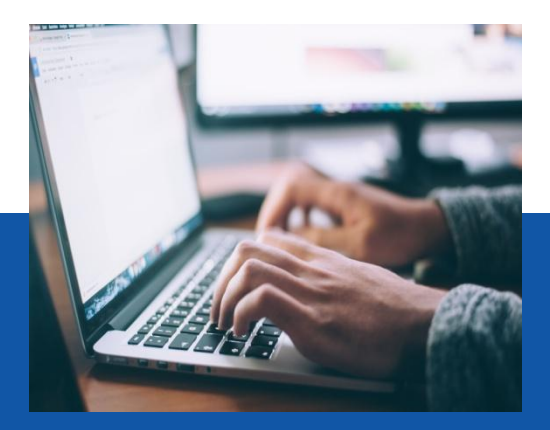

郑州传之弘电子科技有限公司

DIRECTORY

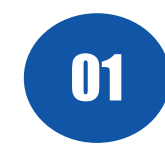

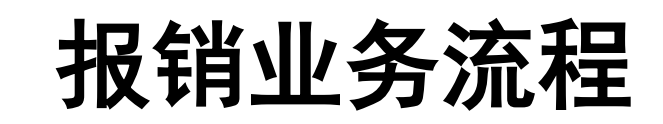

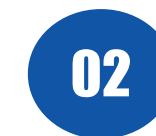

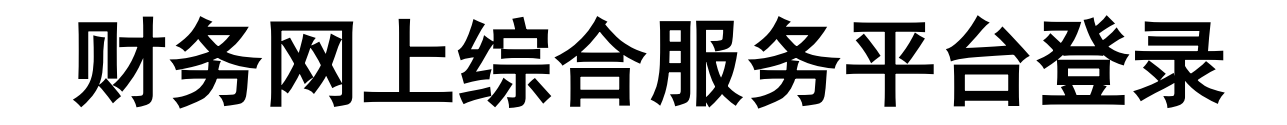

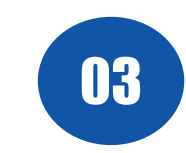

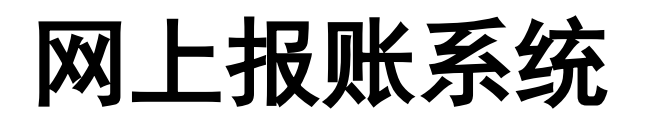

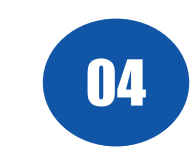

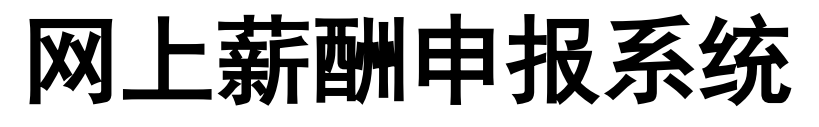

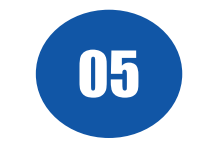

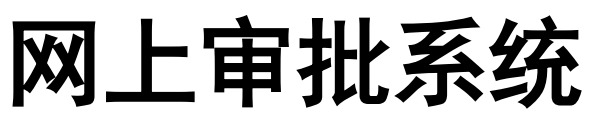

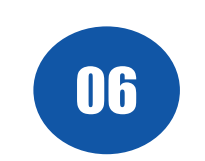

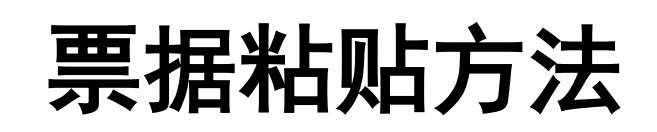

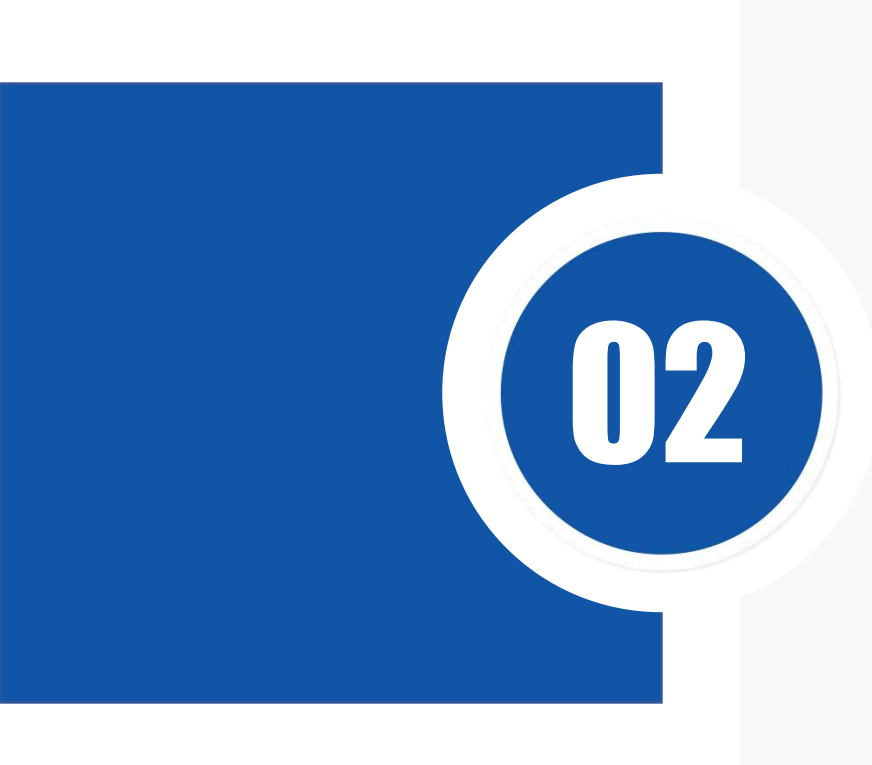

# 财务网上综合服务 平台登录

- 加强内控
- 全程互动

- 提高效率
- 便于交互

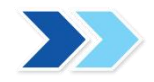

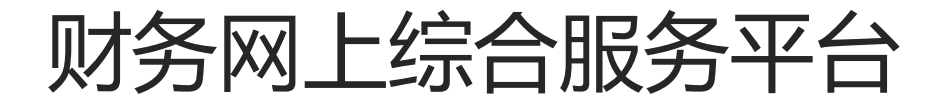

#### 进入学校官网(https://www.jyvtc.edu.cn/),下滑至底部,点击信息门户 顺焉新闻、闪南筒教:济源职业技... 弟四届济职菆夫教师一一郑怀帝 20/4-06-28 济源职业技术学院教师在2024年度... 2024-08-05 第四届济职最美教师——段志霞 2024-06-28 河南日报客户端等:济源职业技术... 2024-08-05 教育部公开曝光第十三批7起违反教... 2024-03-18 济源日报: 普及急救知识 守护生命... 2024-08-02 济源职业技术学院师德集中学习教... 2023-07-11 济源日报: 市示范性综合实践中心... 2024-08-02 违反高校教师职业行为十项准则典... 2023-07-11 河南高校资讯网、中华高校网:济... 2024-07-12 教育部公开曝光第十二批7起违反教... 2023-07-11

### 学习贯彻习近平新时代中国特色社会主义思想和党的二十大精神

更多+

高 层 次 人 才 引 进 公 告

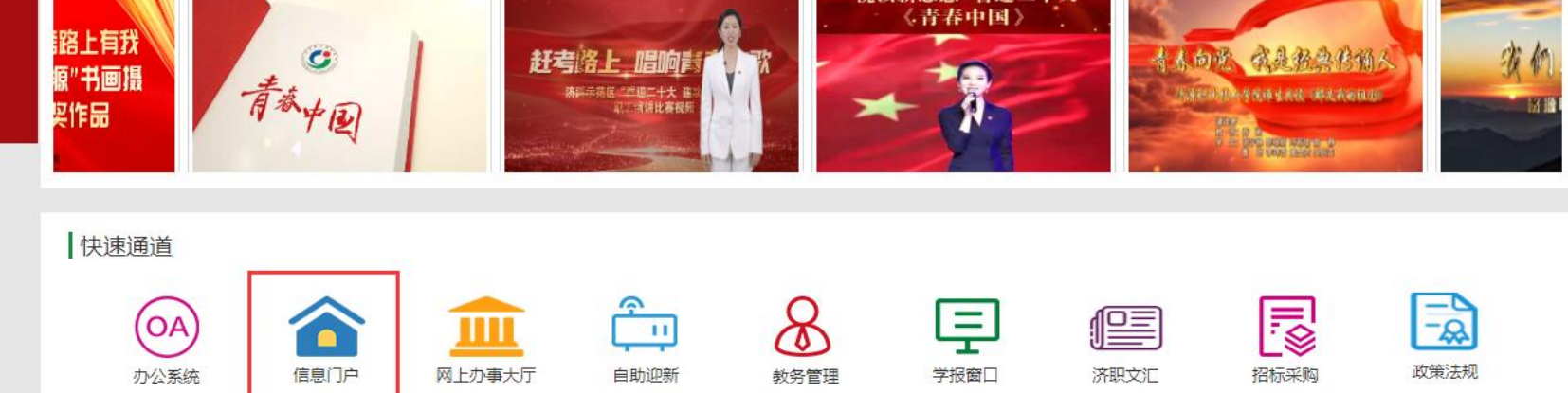

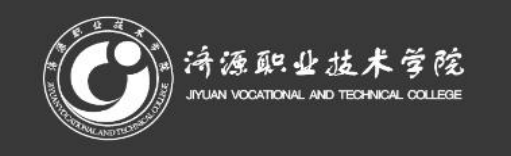

0391-6621000豫ICP备12022503号

| 学院概况 | 管理入口  |
|------|-------|
| 院系设置 | 信息门户  |
| 邮件系统 | VPN访问 |

悦读新思想 喜迎二十大

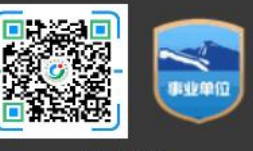

企业公众号

# 财务网上综合服务平台

## 点击登录

| JAN VOCATIONAL AND | TECHNICAL COLLEGE | 智慧校园门      | Р           |           | ·    | J′′′′发深    |       |         |
|--------------------|-------------------|------------|-------------|-----------|------|------------|-------|---------|
| 🛾 办事大厅             | ⑧ 服务              | 中心         |             |           |      |            |       |         |
| OA系统               | >                 | 学校要闻 通知:   | 公告 媒体关注 核   | 远一次记      |      | 更多>        | 用     | □登录     |
| 图书馆系统              | >                 | 学校隆重举行202  | 4届学生毕业典礼    |           |      | 2024-06-14 |       | 9       |
|                    |                   | 文化与旅游学院启   | 动"党建业务双融合 济 | 深化改革促发展"活 | 动    | 2024-08-28 |       |         |
|                    |                   | 学校举办2024年和 | 4级干部和辅导员素质前 | 能力提升培训班   |      | 2024-08-27 |       | V       |
|                    |                   | 学校举办教学管理   | 人员业务能力提升培训  | l         |      | 2024-08-27 | 您现在是  | 游客状态,   |
|                    |                   | 学校举办2024年中 | 中层正职干部综合能力提 | 是升班       |      | 2024-08-23 | 如需办理业 | (务,请登陆! |
|                    |                   | 学校举办融媒体时   | 代與情应对处置工作专  | 题培训       |      | 2024-08-15 | Ē     | 〕录      |
|                    |                   | 学校举办党的二十   | 届三中全会精神宣讲报  | 浩         |      | 2024-08-12 | ¥.    |         |
|                    |                   | 学校党委召开会议   | 传达学习贯彻党的二十  | 届三中全会精神   |      | 2024-07-31 |       |         |
| 」服务                |                   |            |             |           |      |            |       |         |
|                    |                   | CINITRAM   | <b></b>     | 8         | Ŷ    |            |       | (OA)    |
| 双师认定               | 资源访问控制系           | 中国知网       | 网上办事大厅      | 教务系统      | 自助迎新 | 图书借阅       | 可视化校园 | OA系统    |
|                    | 统                 |            |             |           |      |            |       |         |
| <i>M</i> Č         |                   | b          | í,          |           |      |            |       |         |
| 通识课                | 专技管理              | 终身学习       | 专技在线        | 职业素养      |      |            |       |         |
|                    |                   |            |             |           |      |            |       |         |
|                    |                   |            |             |           |      |            |       |         |

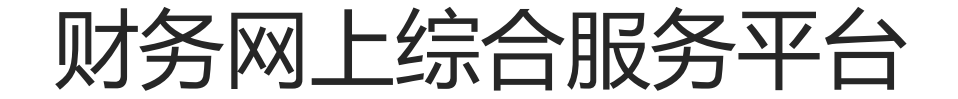

. .

### 输入账号密码登录

济源职业技术学院 智慧校园门户登录

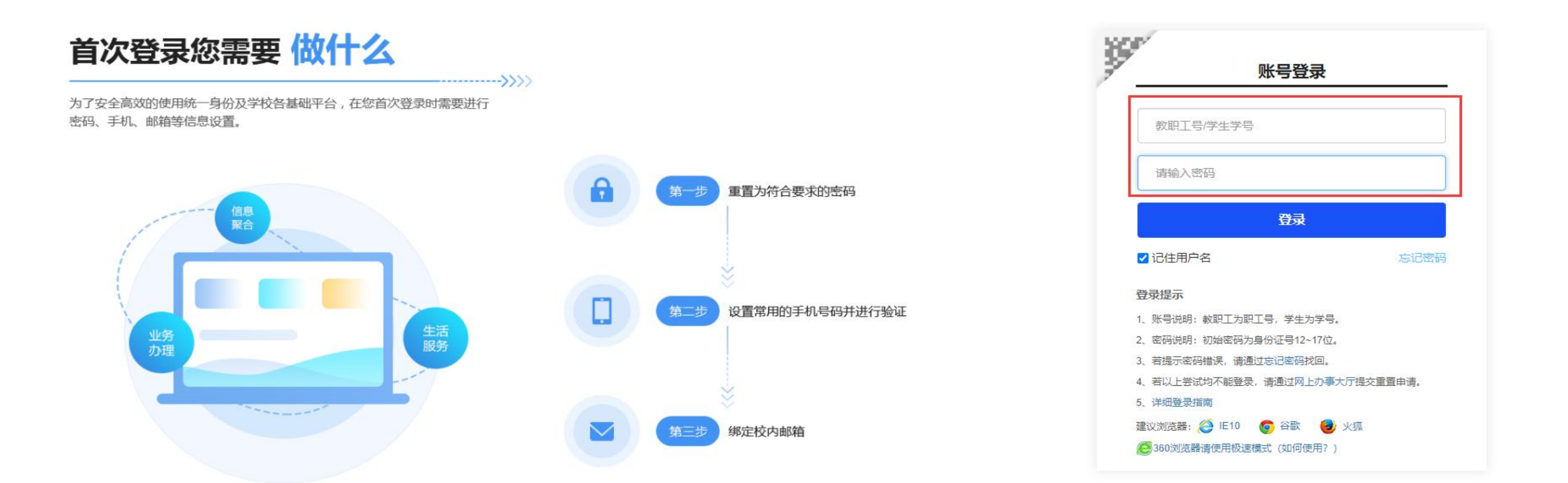

版权所有: 济源职业技术学院 豫ICP备12022503号 地址:济源市济源大道88号联系电话: 0391-6626066 技术支持:实验实训中心

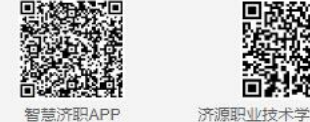

济源职业技术学院微信平台

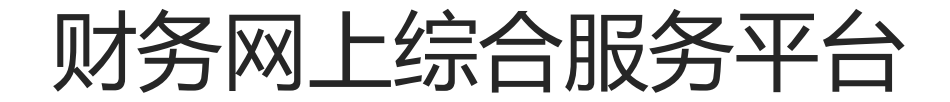

# 登录之后选择财务系统,点击财务里面的财务系统进入财务网上综合服务平台

欢迎进入济源职业技术学院门户系统! 学校首页 | 智慧济职APP | 修改密码 | 信息维护 | 退出登录 📕 📕 🚽 **浔源职业技术学院** Q 智慧校园门户 请输入关键词进行搜索... 📳 办事大厅 ⑧ 服务中心 **二 个人中心** 更多>> 财务 I 财务系统 财务系统 OA系统 🕞 图书馆系统 ○ 资产系统 > ⑦ 网站群管理 图书借阅: 0本待还 学校举办党的二十届三中全会精神宣讲报告 2024-08-12 **工资: 2020-9**月工资已发 学校党委召开会议传达学习贯彻党的二十届三中全会精神 2024-07-31 执门服务 Fø 双师认定 中国知网 数据中台填报 高职数据平台 资源访问控制系 科技云平台 网上办事大厅 教务系统 智慧课堂 统 6 Â P . (OA) 实验室管理系统 自助迎新 图书借阅 可视化校园 教育部-数据平 OA系统 人事系统 通识课 专技管理 台 教务(0) 网上办理业务 图书服务 (2) 书刊检索 汇雅电子书

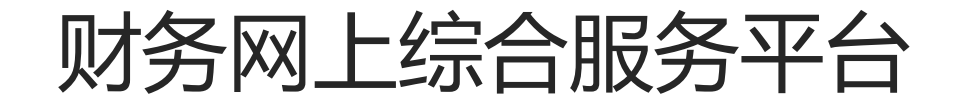

## 登录之后进入个人信息及模块功能界面

|     | Martin 1                                         |        |           |
|-----|--------------------------------------------------|--------|-----------|
|     | 任职信息<br>院系/部门:                                   |        |           |
|     | 银行信息 [卡号维护]                                      | 负责人操作  | 联系方式 [修改] |
|     | 证件号码: 4190*****4028                              | 项目授权管理 | 手机号码:     |
|     | 工资卡号: 6217*****8668                              |        | 电子邮箱:     |
|     | 工行公务卡: 6282*****6011                             |        |           |
|     | 中国邮政储蓄银行公务卡: 6283*****433<br>公务卡号: 6282*****6011 | 72     |           |
| 财务重 | <b>查询系统</b> 网上薪酬申                                | 报系统    | 网上审批系统    |